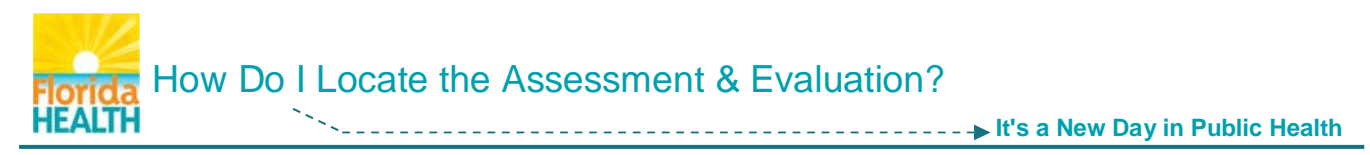

When you complete a course, close the open tab and click Home. Then follow these steps to locate and complete the assessment and evaluation:

Step 1: Locate your Learner's Dashboard. Click My Learning tile to open menu. Click Current Courses.

| Learner's Dashboard                                                         |             |                                        |
|-----------------------------------------------------------------------------|-------------|----------------------------------------|
| + My Action Items                                                           |             | Click to Expand                        |
| My Learning                                                                 |             |                                        |
| Course Name 🗢                                                               | Status      | Format                                 |
| FDOH Code of Ethics                                                         | In Progress | Blended Learning<br>Series             |
| EDOH Mandatory Refresher Training<br>FY14-15                                | In Progress | Web-based<br>Training - Self-<br>study |
| FDOH New Employee Orientation                                               | Completed   | Web-based<br>Training - Self-<br>studv |
| IS-700.a: Introduction to the National<br>Incident Management System (NIMS) | Completed   | Web-based<br>Training - Self-<br>study |
| TRAIN Transcript Current Course                                             | Archived Co | urses                                  |

Step 2: My Learning page will open. It lists incomplete courses & gives access to courses, assessments and/or evaluations.

Click the "M" Manage button next to your course.

| My           | My Learning                                                                                                    |                                           |                                         |   |
|--------------|----------------------------------------------------------------------------------------------------|-------------------------------------------|-----------------------------------------|---|
| B            | Back                                                                                                    |                                           |                                         |   |
| Tip:         | Tip: Click on course title to access to course details.                                                                                                    |                                           |                                         |   |
| Tip:         | Tip: Click on registration status to launch the course or to launch its Assessment/Evaluation                                                                                                    |                                           |                                         |   |
| Tip:<br>Tip: | Tip: If you want to set a course as completed, archived, withdraw from a course or change credit type please click on M<br>Tip: If you want to add scheduled session to your nersonal calendar please click on |                                           |                                         |   |
|              | Type                                                                                                    | Type <u>Title</u> <u>Status</u> Manage    |                                         |   |
|              | Compilation                                                                                                    | FDOH Sexual Harassment Awareness          | Completed, but an evaluation is pending | Μ |
|              | Compilation                                                                                                    | FDOH Purchasing Card New Cardholder       | In Progress                             | Μ |
|              | Online                                                                                                    | EDOH Mandatory Refresher Training FY14-15 | In Progress                             |   |

## Step 3: The Course Registration Management page opens, giving you:

- Access to the course presentation click the course title
- The course registration status should read In Progress
- Access to any attachments click document links

To access the assessment and/or evaluation, and fully complete the course: Click the **Completed** button.

| Course Registration Management                                                                  |  |  |
|-------------------------------------------------------------------------------------------------|--|--|
| You have registered for a course:<br>FDOH Mandatory Refresher Training FY14-15                  |  |  |
| Registration Status:         In Progress           Chosen Credit Type:         Contact Hours: 1 |  |  |
| Attachment:<br>ManRefresh14-15.pdf                                                              |  |  |
| If you would like to change credit type please selectSelect V and click Update                  |  |  |
| To mark this course as "Completed" please click Completed                                       |  |  |

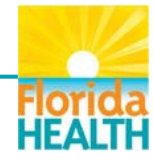

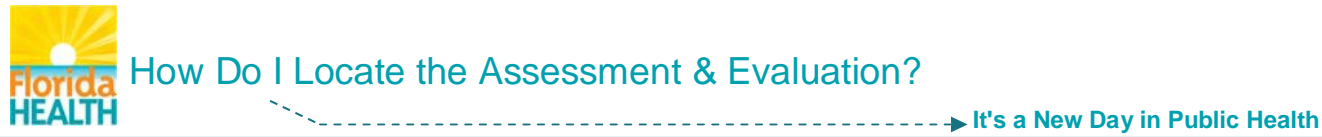

| If an assessment and/or evaluation is assigned,     |
|-----------------------------------------------------|
| the Course Registration Management page will        |
| refresh & status will read Post-Assessment Pending. |
|                                                     |

The Complete button will refresh to an Assessment button. Click **Assessment**.

## Course Registration Management EDOH Mandatory Refresher Training FY14-15 Registration Status: Post-Assessment Pending Chosen Credit Type: Contact Hours: 1 Attachment: ManRefresh14-15.pdf AppendixA for TRAIN.pdf Before completing the course you must complete the assessment. To start the assessment immediately click To withdraw yourself from this course please click Withdraw Back

Step 5: The assessment opens in a new browser window. Click Start Assessment.

| FDOH Refresher Training                                                                                                    |
|----------------------------------------------------------------------------------------------------|
|                                                                                                    |
| Click 'Starl Assessment' button to start the assessment.                                                                                                    |
| Please note: the number of attempts you have to complete the pre-assessment may be limited. If you are unable to complete the pre-assessment for any reason (such as technical<br>error, power outage, exiting the window prematurely, etc.) and TR4IN will not re-open the pre-assessment when prompted, please withdraw from the course and re-register. |
| (140)                                                                                                    |
| Start Assessment                                                                                                    |

NOTE: \*\* If the assessment appears not to have opened and you encounter a message, "Thank you for taking the course [course title] post-assessment," the assessment window has opened behind this page.

Look at the browser tabs, top of page, and click the second one labeled *TRAIN Florida* – *LMS Software*. This will bring the assessment window forward.

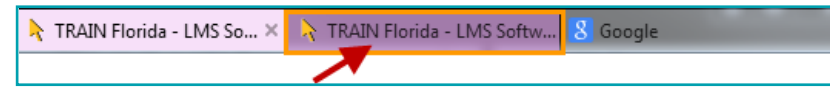

Step 6: Answer course assessment questions as they are presented & click Next.

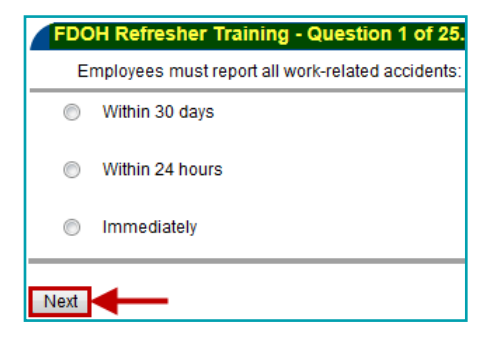

| The assessment is finished.                                                                                |                                                                                                    |
|----------------------------------------------------------------------------------------------------|----------------------------------------------------------------------------------------------------|
| Your course registration status wil                                                                        | I be changed and you will receive an automated TRAIN email message.                                                                                                    |
| Please note: the number of attem<br>(such as technical error, power ou<br>from the course and re-register. | ds you have to complete the pre-assessment may be limited. If you are unable to complete the pre-assessment for any reastage, exiting the window prematurely, etc. ) and TRAIN will not re-open the pre-assessment when prompled, please withdraws. |
|                                                                                                    |                                                                                                    |
| (141)                                                                                                    |                                                                                                    |
|                                                                                                    |                                                                                                    |
|                                                                                                    |                                                                                                    |
| Assessment Statistics                                                                                      |                                                                                                    |
| Assessment Statistics<br>Your Score:                                                                       | 94.52 points                                                                                                    |
| Assessment Statistics<br>Your Score:<br>Minimal Passing Score:                                             | 94.52 points<br>80 points                                                                                                    |
| Assessment Statistics<br>Your Score:<br>Minimal Passing Score:<br>Total Questions:                         | 94.52 points<br>80 points<br>18                                                                                                    |

When you've completed the assessment, your registration status will change and you will receive a TRAIN email with your score and pass/fail information. Click the Launch Evaluation button.

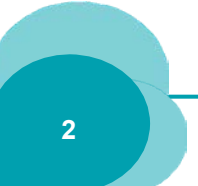

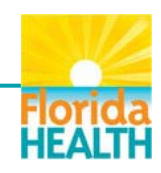

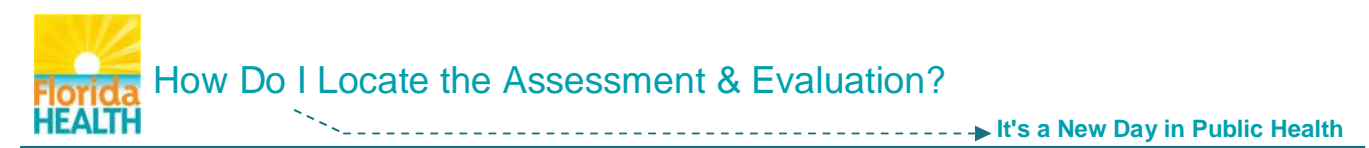

Step 7: If an evaluation has been assigned, the Course Evaluation page will open. It is anonymous and not scored, but **must be completed** to complete the course and reflected on your transcript.

## Click the Launch Evaluation button.

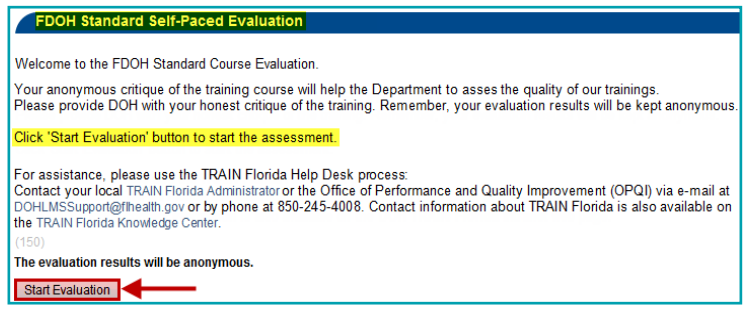

Step 8: Answer the course evaluation questions as they are presented & click Next.

| - Question 1 of 11.                      |                                 |
|------------------------------------------|---------------------------------|
| The session met the stated objectives.   |                                 |
| 1 = Strongly Disagree 5 = Strongly Agree |                                 |
| 1 = Strongly Disagree                    | 5 = Strongly Agree              |
| 1 = Strongly Disagree                    | 5 = Strongly Agree<br>3 ◎ 4 ◎ 5 |

Step 9: After you complete the evaluation, click Close.

| FDOH Standard Self-Paced Evaluation                                                                                                    |
|----------------------------------------------------------------------------------------------------|
| Thank you for completing this evaluation.                                                                                                    |
| Your course registration status will be changed, you have successfully completed this course.                                                     |
| Your TRAIN Florida Transcript has been updated. You will receive an automated TRAIN Florida confirmation e-mail message.                          |
| Please note, the course is now listed in your TRAIN Florida Transcript, and is no longer available through your My Learning tool.                 |
| To help the Department determine the quality of TRAIN Florida trainings, please feel free to complete the course review if one has been assigned. |
| Thank You!                                                                                                    |
| (151)                                                                                                    |
| Close                                                                                                    |

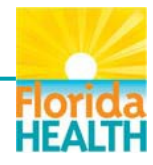

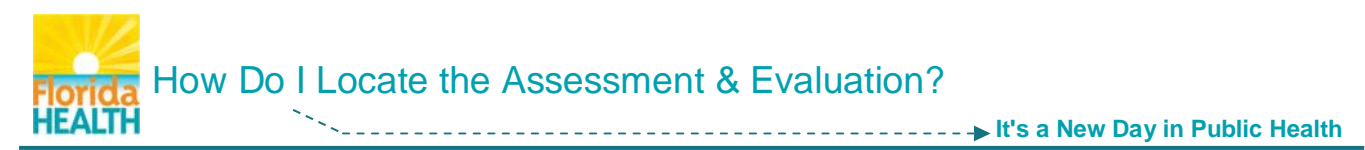

Step 10: The TRAIN Florida page will show a course rating tool. <u>Rate the course on content</u> & comment if you want. Click **Save**.

| Click on the stars (1 = poor to 5 = excellent) to rate the overall quality of this | content |
|------------------------------------------------------------------------------------|---------|
| ***                                                                                |         |
| Would you recommend 'FDOH M and atory Refresher Training FY 14-15'?                |         |
| © Yes                                                                              |         |
| © No                                                                               |         |
| Please comment                                                                     |         |
|                                                                                    | *       |
|                                                                                    |         |
|                                                                                    |         |
|                                                                                    | -       |
| Save Close                                                                         |         |

Click "HERE" to return to the **Course Registration Management** page. It will reflect your registration status as <u>Completed</u>, and give you a link to your post-assessment results if you would like to review your answers.

| Course Registrat                                          | tion Management                                                                                                    |
|-----------------------------------------------------------|----------------------------------------------------------------------------------------------------|
| FDOH Mandatory Refres                                     | her Training FY14-15                                                                                                    |
| <b>Registration Status:</b>                               | Completed                                                                                                    |
| Chosen Credit Type:                                       | Contact Hours: 1                                                                                                    |
| To view your post-<br>assessment results<br>please click: | FDOH Refresher Training (Passed)                                                                                                    |
| Attachment:<br>ManRefresh14-15.pdf                        |                                                                                                    |
| AppendixA for TRAIN.p                                     | df                                                                                                    |
| You have successfully co<br>TRAIN Transcript under        | ompleted this course. The course completion record can be found in your<br>r the <b>My Learning</b> section of the homepage <b>Dashboard</b> . |
| Back                                                      |                                                                                                    |

You have successfully completed your TRAIN Florida training course

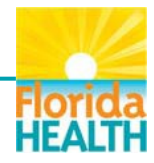